## Guide to Accessing Graduate Academic Advisement Reports (Graduate AARs)

1. On <u>LOUIE</u>, go to **Faculty/Advisor Home** and click on **My Advisees**.

| NAU |                          | Faculty/Advisor Home |             | ŵ | Q | : | $\oslash$ |
|-----|--------------------------|----------------------|-------------|---|---|---|-----------|
|     | Registrar's Office Forms | LOUIE Training       | My Advisees |   |   |   |           |
|     |                          | TRAINING             | 1           |   |   |   |           |
|     |                          |                      |             |   |   |   |           |
|     |                          |                      |             |   |   |   |           |
|     |                          |                      |             |   |   |   |           |
|     |                          |                      |             |   |   |   |           |
|     |                          | 000                  |             |   |   |   |           |

2. Click on View Other Student.

| Faculty/Advisor Home                                                                     | ✓ NAU My Advisees                                                                                                  | ŵ | Q | : | $\oslash$ |
|------------------------------------------------------------------------------------------|----------------------------------------------------------------------------------------------------|---|---|---|-----------|
| Norma Zheng                                                                              |                                                                                                    |   |   |   |           |
| Advisor Center Search                                                                    |                                                                                                    |   |   |   |           |
| My Advisees   Student Center                                                             | General Info   Transfer Credit   Academics                                                                         |   |   |   |           |
| My Advisees                                                                              |                                                                                                    |   |   |   |           |
| Only Advisees directly assigned to<br>View Other Student button to find a<br>You are not | you are shown below. Advisees assigned to you through a committee are not shown. Use the student not listed below. |   |   |   |           |
| View Other Student                                                                       |                                                                                                    |   |   |   |           |
| Go to top                                                                                |                                                                                                    |   |   |   |           |
|                                                                                          |                                                                                                    |   |   |   |           |
|                                                                                          |                                                                                                    |   |   |   |           |
|                                                                                          |                                                                                                    |   |   |   |           |
|                                                                                          |                                                                                                    |   |   |   |           |
|                                                                                          |                                                                                                    |   |   |   |           |
|                                                                                          |                                                                                                    |   |   |   |           |
|                                                                                          |                                                                                                    |   |   |   |           |
|                                                                                          |                                                                                                    |   |   |   |           |
|                                                                                          |                                                                                                    |   |   |   |           |
|                                                                                          |                                                                                                    |   |   |   |           |

3. Enter student's *EMPLID* and click on **Search**.

| X NAU My Advisees                                                                                                    | Advisee's Student Center                                       | ሰ | Q | : | $\oslash$ |
|----------------------------------------------------------------------------------------------------|----------------------------------------------------------------|---|---|---|-----------|
| Advisee's Student Center                                                                                                    | r                                                              |   |   |   | -         |
| Enter any information you have a                                                                                                    | and click Search. Leave fields blank for a list of all values. |   |   |   |           |
| Find an Existing Value                                                                                                    |                                                                |   |   |   |           |
| Search Criteria                                                                                                    |                                                                |   |   |   |           |
| ID begins with ↓ 333<br>NAU ID begins with ↓<br>National ID begins with ↓<br>Last Name begins with ↓<br>First Name begins with ↓<br>User ID =<br>Case Sensitive<br>Search Clear Basic | 2454 C                                                         |   |   |   |           |
| No matching values were found.                                                                                                    |                                                                |   |   |   |           |
|                                                                                                    |                                                                |   |   |   |           |
|                                                                                                    |                                                                |   |   |   |           |
|                                                                                                    |                                                                |   |   |   |           |
|                                                                                                    |                                                                |   |   |   |           |
|                                                                                                    |                                                                |   |   |   |           |
|                                                                                                    |                                                                |   |   |   |           |
|                                                                                                    |                                                                |   |   |   |           |

4. Select Academic Requirements from the Drop-Down Menu and click on the >> Button.

| ✓ NAU My Advisees                                                                                                   | Advisee's Student Center                       |                  | ŵ | Q | : | $\oslash$ |
|----------------------------------------------------------------------------------------------------|------------------------------------------------|------------------|---|---|---|-----------|
| Norma Zheng Advisor Center Search My Advisees I Student Center General Info C<br>Advisee Student Center Norma Zheng | Iransfer Credit   Agademics                    |                  |   |   |   | ~         |
| Academics                                                                                                    | ▼ Holds                                        |                  |   |   |   | - 1       |
| My Class Schedule                                                                                                   | (i) You are not enrolled in classes. No Holds. |                  |   |   |   |           |
| Shopping Care                                                                                                    | To Do List                                     |                  |   |   |   | - 1       |
| Jacks Scheduler<br>Jacks Planner                                                                                    | Direct Loan Ent                                | rance Interview  |   |   |   | . 1       |
| Other Academic Information                                                                                          |                                                | More <b></b>     |   |   |   |           |
|                                                                                                    | Action Cer                                     | nter             |   |   |   | - 1       |
| Personal Information                                                                                                | No Messages                                    |                  |   |   |   |           |
|                                                                                                    | ▼ Milestones                                   | \$               |   |   |   | - 1       |
|                                                                                                    | Program of Stu                                 | ıdy-Masters      |   |   |   | - 1       |
|                                                                                                    |                                                | Details 🕨        |   |   |   |           |
|                                                                                                    | - Enrollmen                                    | t Dates          |   |   |   | - 1       |
|                                                                                                    | Open Enrollme                                  | nt               |   |   |   |           |
|                                                                                                    | Advisor                                        |                  |   |   |   |           |
|                                                                                                    | Program Advi                                   | sor              |   |   |   |           |
|                                                                                                    | Beth Kingsley                                  | Advisor          |   |   |   |           |
|                                                                                                    |                                                | Details <b>b</b> |   |   |   | -         |

5. The student's Academic Advisement Report (AAR) will now populate. *If you encounter any issues, it may be that you do not have the e-Pass security needed to access the Graduate AAR, and you will need to contact GradGraduation@nau.edu for next steps.*